# JunoStyle 動画サイト会員登録マニュアル

### 1.会員登録方法

1.メニューから「プラン」を選択します。

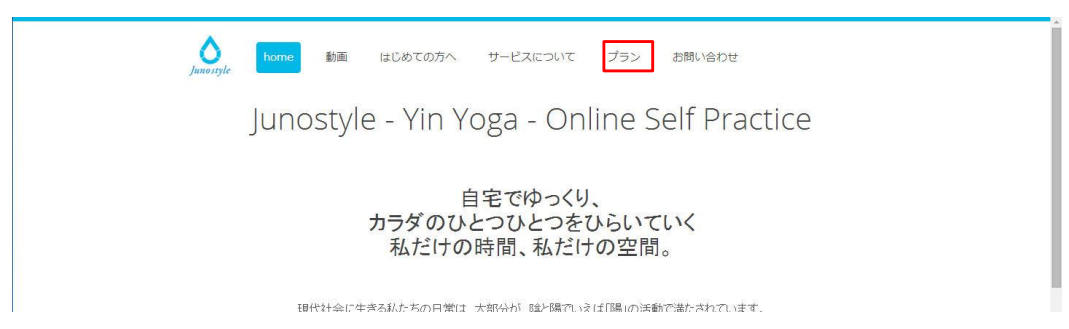

2.プラン画面にて、お申込みのプランの「このプランを申し込む」ボタンを選択します。

| Basicプラン 月額3,240円(税込)                                                                                                    | Premiumプラン<br>月額6,480円(既込)                                                                                                    |
|----------------------------------------------------------------------------------------------------|----------------------------------------------------------------------------------------------------|
| -プラン内容-                                                                                                    | -ブラン内容-                                                                                                    |
| 陰ヨガ基礎(動画)                                                                                                    | 全ての動画                                                                                                    |
|                                                                                                    | メールアドバイス                                                                                                    |
|                                                                                                    |                                                                                                    |
| 降310の基礎を練習するためのペーシックプラクティス。採当れの基<br>壁であるとックシリーズとスパインシリーズが、それぞれ無罪なくブラ<br>クティスできる構成となっています。毎日1からプラクティスすること<br>で、彼が少しずつ除っていくでしょう。注)初月解析の場合は、課金さ<br>れますのでごを思ください。 | 降日から高速を練習するためのペーシックフラクテス、除日の基<br>様であとックシリーズとスパインシリーズが、それぞれ無望なくフラ<br>クティスできる構成となっています。毎日1からブラクティスすること<br>で、体が少しゴマルトが、ていくでしょう。注か用月解的の場合は、課金さ<br>れますのでご注意ください。 |

3.規約画面にて規約を確認していただき、「同意する」ボタンを選択します。

|                                                                                                    | W8008W                                                             |
|----------------------------------------------------------------------------------------------------|--------------------------------------------------------------------|
|                                                                                                    |                                                                    |
| コンテンツ配信サート                                                                                                    | ビス利用規約                                                             |
| ジュノスタイルが行うウェブ動画配信サービス(以下「本サービス」と<br>のとします。                                                                                                    | いいます)の利用を目的とした契約は,以下の条項によるも                                        |
| 第1条(規約の適用)                                                                                                    |                                                                    |
| この規約はジュノスタイルが提供する本サービスの利用に関し,運用さ<br>ジュノスタイルは,利用者にその内容を通知することによりこの規約を<br>変更の効力が生じた後は,利用者は変更後の規約に従うものとします。<br>ジュノスタイルは,本サービスに関する個別の規定,ガイドライン,掛              | れます。<br>変更することがあります。本条第4項本文の規定により当該<br>手続き方法,料金表等(以下『個別規定等』と総称します) |
| コンテンツ購入契約の準拠法は日本法とします。<br>コンテンツ購入契約に増してジュノスタイルと利用者の間に生じた訴訟<br>第一者の専嘱的合意管轄裁判所とします。<br>第22条(図携専項)<br>ジュノスイタルおよび利用者は、この規約に定めのない事項またはこ<br>をもって協議の上解決するものとします。 | については,東京地方裁判所または東京簡易裁判所をもって<br>の規約の各条項の解釈に関して生じた疑義については,誠意         |
| 以上                                                                                                    |                                                                    |
| 同意する                                                                                                    |                                                                    |
|                                                                                                    |                                                                    |

4.会員情報を入力していただき、確認画面で確認し、完了してください。

| 1843           |     |      |                   | _     |   |   | _  |   | W8UU |
|----------------|-----|------|-------------------|-------|---|---|----|---|------|
| 4 <b>0</b> 434 | 会員會 | 青報を入 | 、 <mark>カし</mark> | てください | ١ |   |    |   |      |
| は入力必須項目です。     |     |      |                   |       |   |   |    |   |      |
| メールアドレス ※      |     |      |                   |       |   |   |    |   |      |
| メールアドレス(確認) ※  |     |      |                   |       |   |   |    |   |      |
| パスワード(英数字) 💥   |     |      |                   |       |   |   |    |   |      |
| パスワード再入力 ※     |     |      |                   |       |   |   |    |   |      |
| ニックネーム ※       |     |      |                   |       |   |   |    |   |      |
| 生年月日           | 選択  | ٠    | 年 [               | 選択    | • | 月 | 選択 | ٠ | B    |
| 性別             | 選択  | ¥    |                   |       |   |   |    |   |      |
| 地域             | 選択  | ¥    |                   |       |   |   |    |   |      |
|                |     |      |                   |       |   |   | _  |   |      |

5.登録メールアドレスに以下のようなメールが届きますので、登録メールアドレス認証用URLをクリックして、会員IDの登録を行ってください。

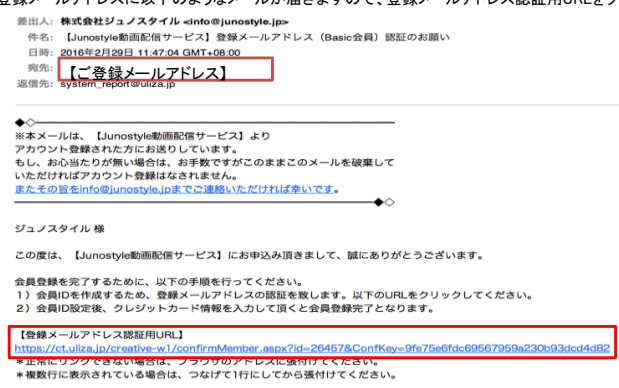

6.メールの会員ID確認用URLを押下すると、パスワードを求められるので入力してログイン後、会員情報変更ボタンを押下してください。

|      |                                                     | 214-        | -9           | アウ      |
|------|-----------------------------------------------------|-------------|--------------|---------|
|      | 会員情報変更                                              | パスワード変更     | クレジットカード番号変更 | ji<br>J |
|      | 会員情報                                                |             |              |         |
| アドレス | 【ご登録メールアドレス】                                        | ]           |              |         |
|      | 【お客様のお名前】                                           |             |              |         |
| Э    | 【お客様の生年月日】                                          |             |              |         |
|      | 【お客様の性別】                                            |             |              |         |
|      | 【お客様の選択した地域】                                        |             |              |         |
| 3    | 【お客様のお名前】<br>【お客様の生年月日】<br>【お客様の性別】<br>【む客様の理知」を地域】 | ]<br>]<br>] |              |         |

7.上記会員登録を行うと、以下のようなメールが登録メールアドレスに配信されます。

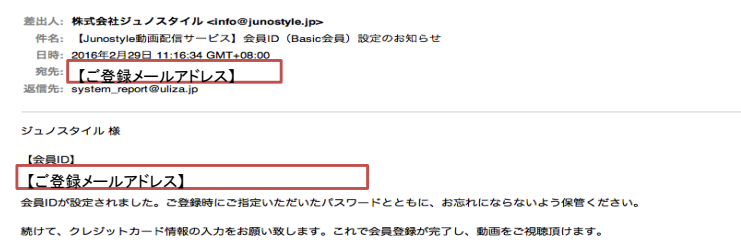

8.メニューから「動画」を選択し、該当の動画を選択します。

| Junostyle I | home 動画 | はじめての方へ | サービスについて | プラン | お問い合わせ |
|-------------|---------|---------|----------|-----|--------|
| 動画 👓        | で表示     |         |          |     |        |
| プラン         | Basic   | Premium |          |     |        |
| カテゴリー       | アドバンス   |         |          |     |        |
|             |         |         |          |     |        |

9.(ログインしていた場合は10へ)ログインしていなかった場合は、メールアドレスに「登録メールアドレス」をパスワードに「ご自分が設定されたパスワード」を入れて、ログインを行います。

| <u>u</u> liza                                                             | VIDEO CONTENT CHARGING SYSTEM |
|---------------------------------------------------------------------------|-------------------------------|
|                                                                           | W800px H100;                  |
| ログイン                                                                      | 会員登録                          |
| 動画を視聴するにはログインが必要で                                                         | ल्रु.                         |
|                                                                           |                               |
| メールアドレス                                                                   |                               |
| パスワード                                                                     |                               |
|                                                                           |                               |
| □ メールアドレスとパスワードを保存する。                                                     |                               |
| ログイン                                                                      |                               |
| パスワードを忘れた方はこちら・・・                                                         |                               |
| Copyright(C) SkillUp Video Technologies Corporation. All Rights Reserved. | 25 skillup Ang                |

10.以下のような画面が出てまいりますので、月額会費を確認し、クレジットカードの情報を入力して、「決済」ボタンを押下してください。

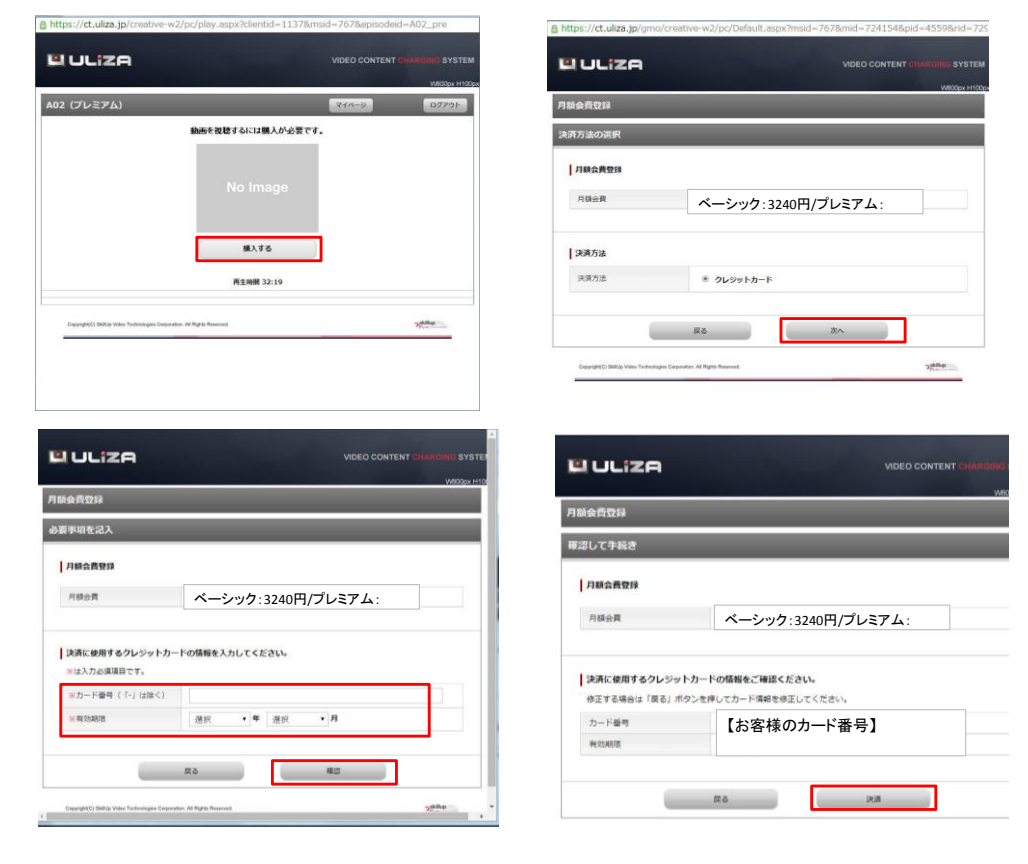

11.決済が正しく完了したのちに、「再生ページに戻る」ボタンを押下していただくと動画が開始されます。 #また、ご登録メールアドレスにご購入完了メールが送信されます。 #以後はご解約いただくまでは、自動更新となります。

| https://ct.uliza.jp/gmo/creative-w2/pc/Default.aspx?msid=7678mid=7241548pid=45598rid=5 ULIZA VIDEO CONTENT CHARGE: SYSTE VIDEO CONTENT CHARGE: SYSTE VIDEO CONTENT CHARGE: SYSTE VIDEO CONTENT CHARGE: SYSTE VIDEO CONTENT CHARGE: SYSTE VIDEO CONTENT CHARGE: SYSTE |                                                                                                    |
|----------------------------------------------------------------------------------------------------|----------------------------------------------------------------------------------------------------|
| 月期会員型録<br>決済手紙巻売了                                                                                                    | 【お客様のお名前】                                                                                                    |
| 決選が完了ひたしました。<br>「再生ページに集る」ボタンによりコンテンツに戻って動産を挑剔することができます。<br>再生ページに広る                                                                                                    | この度は、【Arnottyle動画記信サービス】での「ブレミアム会員」ご注文を頂きまして、誠にありがとうございます。<br>下記の通り注文を受けて取しました。<br>[ご願入目時]<br>2014年08月28日 15時78分<br>[注文第号]<br>D2014628月28日 15時784分 |
| Copyright): Biblio Vietes Technologus Copyredites. All Rights Reserved.                                                                                                    | 【短時可治法規約】<br>2014/06/28~2014/06/30                                                                                                    |

【注意事項】 ■ 自動更新時の決済日は毎月1日となります。

2.会員プランの変更方法

(会員プランの変更は、まず変更前の会員プランを解約してください。そして、変更したい会員プランに新たに会員登録を行ってください。
例)BasicプランからPremiumプランへの変更の場合:まずBasicプランを解約し、新たにPremiumプランへの会員登録を行う。
#解約方法は、(4解約方法)をご参照ください。
#会員登録方法は、(1会員登録方法)をご参照ください。

# 3.クレジットカードの変更(有効期限の変更)方法

1.(ログインしていた場合は2へ)ログインしていなかった場合は、メールアドレスに「登録メールアドレス」をパスワードに「ご自分が設定されたパスワード」を入れて、ログインを行います。

| <u>u</u> liza                                                             | VIDEO CONTENT CHARGING SYSTEM |
|---------------------------------------------------------------------------|-------------------------------|
| والمرجع بالقرارية فيلجهم مشتهدهم                                          | W800px H100p                  |
| ログイン                                                                      |                               |
| 動画を視聴するに                                                                  | はログインが必要です。                   |
|                                                                           |                               |
| メールアドレス                                                                   |                               |
| パスワード                                                                     |                               |
|                                                                           |                               |
| ── メールアドレスとバスワードを保存する。                                                    |                               |
|                                                                           | ログイン                          |
| パスワード                                                                     | 送忘れた方はこちら・・・                  |
| Copyright(C) SkillUp Video Technologies Corporation. All Rights Reserved. | ⇒skillup №                    |

#### 2.「マイページ」ボタンを押下してください。

| A02 (プレミアム) | <b>マ</b> イページ | ログアウト |
|-------------|---------------|-------|
|             |               |       |

3.「クレジットカード番号変更」を選択し、新しいクレジットカードを登録してください。

| MI II 170 | VIE           | DEO CONTENT CHARGING SYSTEM |
|-----------|---------------|-----------------------------|
|           |               | W800px H100                 |
| マイページ     | र             | イページ ログアウト                  |
|           | 会員答報変更 パスワード変 | 『更 クレジットカード番号変更 退会          |
|           | 会員情報          |                             |

## 4.解約方法

1.(ログインしていた場合は2へ)ログインしていなかった場合は、メールアドレスに「登録メールアドレス」をパスワードに「ご自分が設定されたパスワード」を入れて、ログインを行います。

| <u>U</u> LIZA                                                             | VIDEO CONTENT CHARGING SYSTEM      |
|---------------------------------------------------------------------------|------------------------------------|
|                                                                           | W800px H100p                       |
| ログイン                                                                      |                                    |
| 動画を視聴するにはロク                                                               | インが必要です。                           |
| メールアドレス                                                                   |                                    |
|                                                                           |                                    |
| パスワード                                                                     |                                    |
|                                                                           |                                    |
| ◎ メールアドレスとパスワードを保存する。                                                     |                                    |
| ログイ                                                                       | >                                  |
| パスワードを忘れた                                                                 | 方はこちら・・・                           |
| Copyright(C) SkillUp Video Technologies Corporation. All Rights Reserved. | ⊃ <sub>22</sub> skillup (training) |

2.「マイページ」ボタンを押下してください。

| A02 (プレミアム)                                                        | マイページ ログア   | ゥト |
|--------------------------------------------------------------------|-------------|----|
|                                                                    |             |    |
|                                                                    |             |    |
|                                                                    |             |    |
|                                                                    |             |    |
|                                                                    |             |    |
|                                                                    |             |    |
|                                                                    |             |    |
| 再生時間 32:19                                                         |             |    |
| Consideration States Technologies Conservation All States Deserved | skillup too |    |

3.「退会」を選択してください。

|         |              |         | v            | v800p |
|---------|--------------|---------|--------------|-------|
| イベージ    |              | 214     | ->           | リグア・  |
|         | 会員薪報変更       | パスワード変更 | クレジットカード番号変更 | . i   |
|         | 会員情報         |         |              |       |
| メールアドレス | 【ご登録メールアドレス】 |         |              |       |
| お名前     | 【お客様のお名前】    |         |              |       |
| 生年月日    | 【お客様の生年月日】   |         |              |       |
| 性別      | 【お客様の性別】     |         |              |       |
| 地域      | 【お客様の選択した地域】 |         |              |       |
|         | 戻る           | 会員情報変更  |              |       |

4.「退会する」にチェックを入れ、「確認」ボタンを押下してください。 #退会完了後、ご登録いただいたメールアドレスに「退会完了メール」が届きます。 #1日経過しても届かない場合は、お手数ですが問い合わせ画面からお問い合わせください。

|              | W800py H                             |
|--------------|--------------------------------------|
| <u>B</u> ⇔   | र्गत-इ<br>र्गत-इ                     |
| 退会 会員皆報家更 バス | マイページ ログアウ<br>バスワード変更 クレジットカード番号変更 退 |